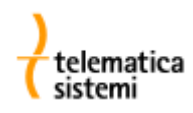

## Modulo plug&play MK-3e-3

# Interfaccia Ethernet per contatori Iskraemeco MT831 / MT860

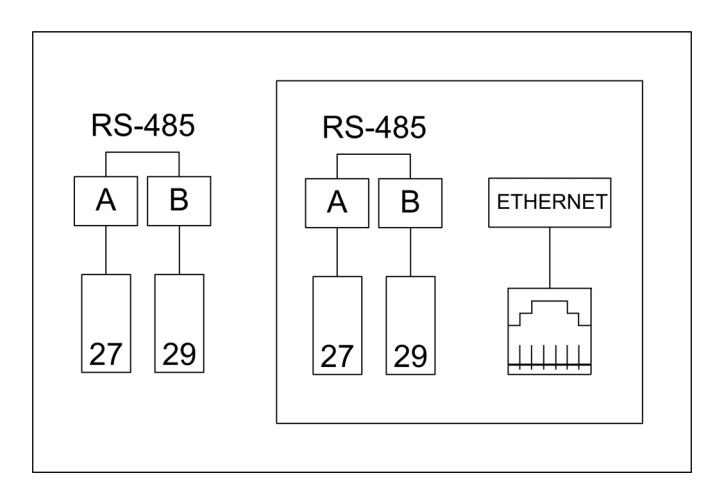

Telematica Sistemi s.r.l. Via Vigentina, 71 - 27010 Zeccone (PV) Tel. 0382.955051 Fax. 0382.957591 info@telematicasistemi.it www.telematicasistemi.it

#### Impostazione dell'indirizzo IP

I moduli MK-3e-3 vengono forniti configurati con l'indirizzo IP di default: 10.3.11.119. Per renderli visibili all'interno della propria rete LAN è necessario che a questi venga assegnato un indirizzo IP statico compatibile con la sottorete.

Per la modifica dell'indirizzo IP del modulo procedere come segue:

- 1) inserire il modulo MK-3e-3 in un misuratore MT831 oppure MT860
- 2) configurare l'indirizzo IP del PC in modo tale che sia compatibile con l'indirizzo di rete del modulo.

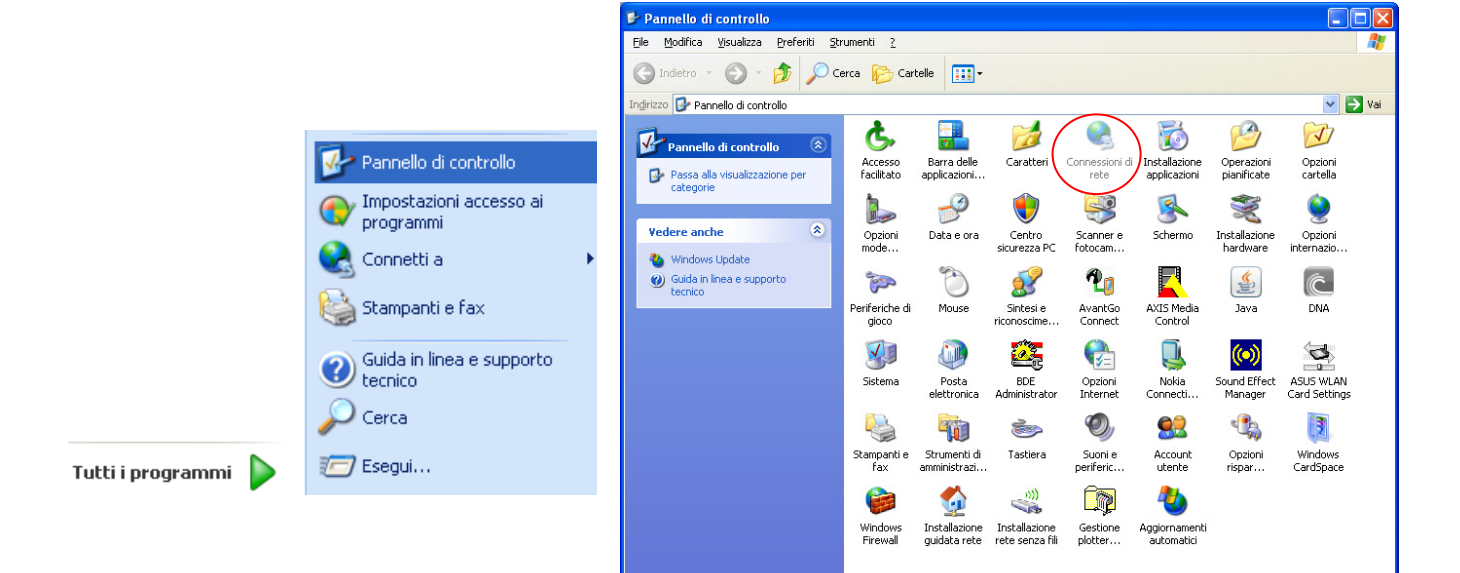

|                                                                                                    | 🕹 Proprietà - Connessione alla rete locale (LAN) 🛛 🕐 🔀                                                                                                    |  |
|----------------------------------------------------------------------------------------------------|----------------------------------------------------------------------------------------------------|--|
| <ul> <li>▲ LAN o Internet ad alta velocità</li> <li>Connessione alla rete locale<br/>(LAN)<br/>Conn<br/>Disabilita<br/>Stato<br/>Ripristina</li> <li>Connessioni con bridging</li> <li>P2L<br/>Disco<br/>Digio<br/>Digio<br/>Elimina</li> </ul> | Proprietà - Connessione alla rete locale (LAN)     C     Generale Avanzate     Connetti tramite:     Marvell Yukon 88E8053 PCI-E Gigabi     Configura     La connessione utilizza i componenti seguenti:     La connessione utilizza i componenti seguenti:     Protocollo NetBEUI     T Protocollo NetBEUI     T Protocollo Internet (TCP/IP)     Installa     Disinstalla     Proprietà |  |
| Digic Elimina<br>Rinomina                                                                                                    | Descrizione<br>TCP/IP. Protocollo predefinito per le WAN che permette la<br>comunicazione tra diverse reti interconnesse.                                                                                                    |  |
| Disco Proprietà<br>Digico <del>m micorecco</del>                                                                                                    | <ul> <li>✓ Mo<u>s</u>tra un'icona sull'area di notifica quando connesso</li> <li>✓ N<u>o</u>tifica in caso di connettività limitata o assente</li> </ul>                                                                                                    |  |
|                                                                                                    | OK Annulla                                                                                                    |  |

| O Utilizza il seguente indirizzo I <u>P</u> : Indirizzo IP:                          | 68.1.80     |                                                       |
|--------------------------------------------------------------------------------------|-------------|-------------------------------------------------------|
| S <u>u</u> bnet mask: 255 . 2                                                        | 55.255.0    | Indirizzo originale del PC con                        |
| Gateway predefinito: 192.10                                                          | 68.1.1      | assegnazione statica                                  |
| <ul> <li>Ottieni automaticamente un indirizzo IP</li> </ul>                          |             |                                                       |
| → → → → → → → → → → → → → → → → → → →                                                |             |                                                       |
| Indirizzo IP:                                                                        |             | Indirizzo originale del PC con                        |
| S <u>u</u> bnet mask:                                                                |             | assegnazione dinamica                                 |
| <u>G</u> ateway predefinito:                                                         |             |                                                       |
|                                                                                      |             |                                                       |
| – 💿 Utilizza il seguente indirizzo I <u>P</u> : –––––––––––––––––––––––––––––––––––– | ]           |                                                       |
| Indirizzo IP: 10 .                                                                   | 3 . 11 . 80 | Indirizzo del PC modificato per                       |
| S <u>u</u> bnet mask: 255 . 2                                                        | 55.255.0    | renderlo compatibile con l'indirizzo<br>IP del modulo |

- 3) Collegare il modulo MK-3e-3 al PC utilizzando un cavo di rete incrociato (cross cable)
- 4) Aprire una sessione dell'interprete di comandi

Gateway predefinito:

|                               | Esegui | ? 🔀                                                                                                  |
|-------------------------------|--------|----------------------------------------------------------------------------------------------------|
| Tutti i programmi 🕨 🖅 Esegui  | E      | Digitare il nome del programma, della cartella, del<br>documento o della risorsa Internet da aprire. |
| Disconnetti 🔟 Spegni computer |        | OK Annulla S <u>f</u> oglia                                                                          |

5) Avviare il programma telnet sull indirizzo IP di default del modulo (10.3.11.119)

Nei sistemi operativi Windows Vista e Windows 7 il programma **telnet** non è più installato per default come avveniva con Windows XP. Per l'installazione di telnet vedere il capitolo relativo al termine del presente documento.

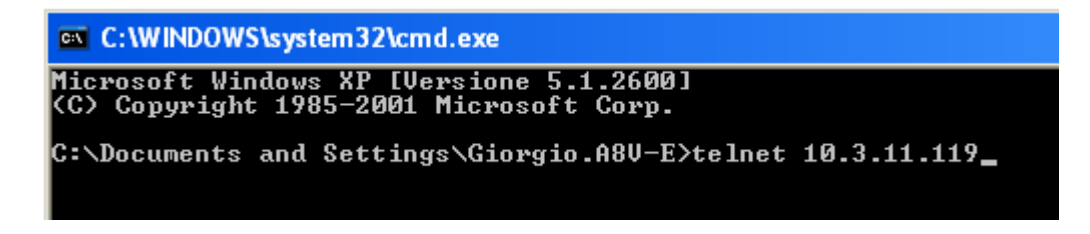

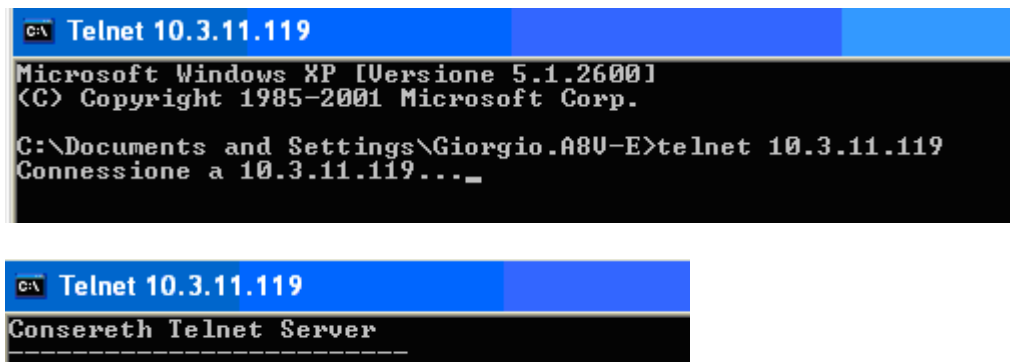

> Username :

- 6) Inserire nome utente e password quando richiesti. Non fare caso all'eco dei caratteri digitati
  - > Username : user
  - > Password : user

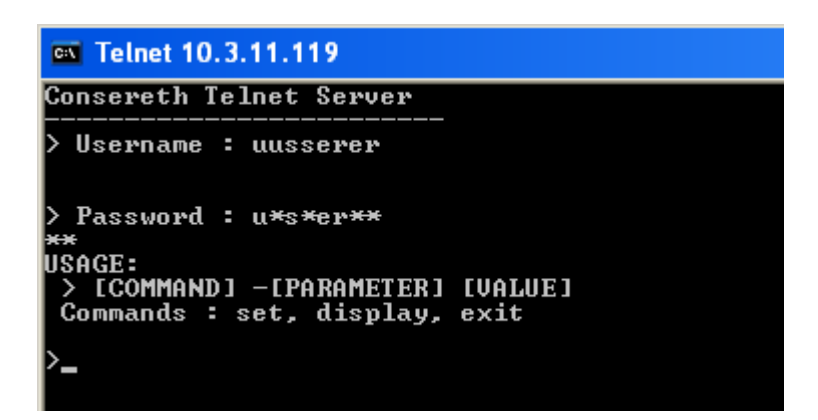

7) Digitare il comando **display** (non far caso all'eco dei caratteri)

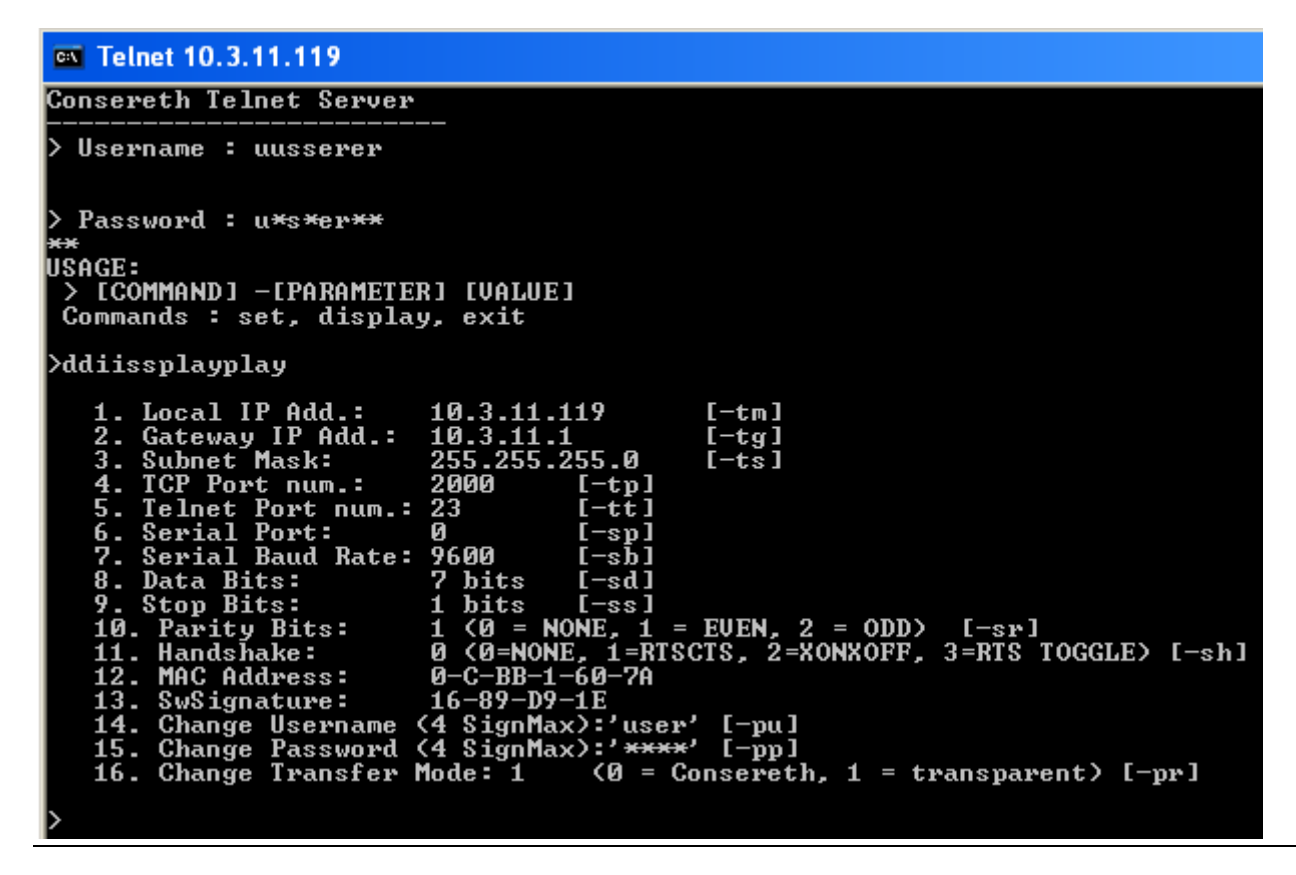

Telematica Sistemi S.r.l.

 Cambiare i parametri tramite il comando set L'invio del comando avviene alla pressione del tasto <Invio>

Esempio:

| set -tm 192.168.0.100 | impostazione dell'indirizzo IP del modulo    |
|-----------------------|----------------------------------------------|
| set -tg 192.168.0.1   | impostazione del gateway di rete             |
| set -pr 1             | !! importante per l'utilizzo con LPReport !! |

- 9) Al termine digitare nuovamente il comando **display** e controllare l'avvenuta modifica dei parametri
- 10) Uscire dal programma telnet digitando il comando exit

#### Utilizzo della seconda interfaccia di comunicazione

Il modulo MK-3e-3 dispone di una seconda interfaccia di comunicazione di tipo RS485, indipendente dall'interfaccia ethernet primaria.

Essendo completamente indipendenti tra di loro, le due interfacce possono venire utilizzate simultaneamente.

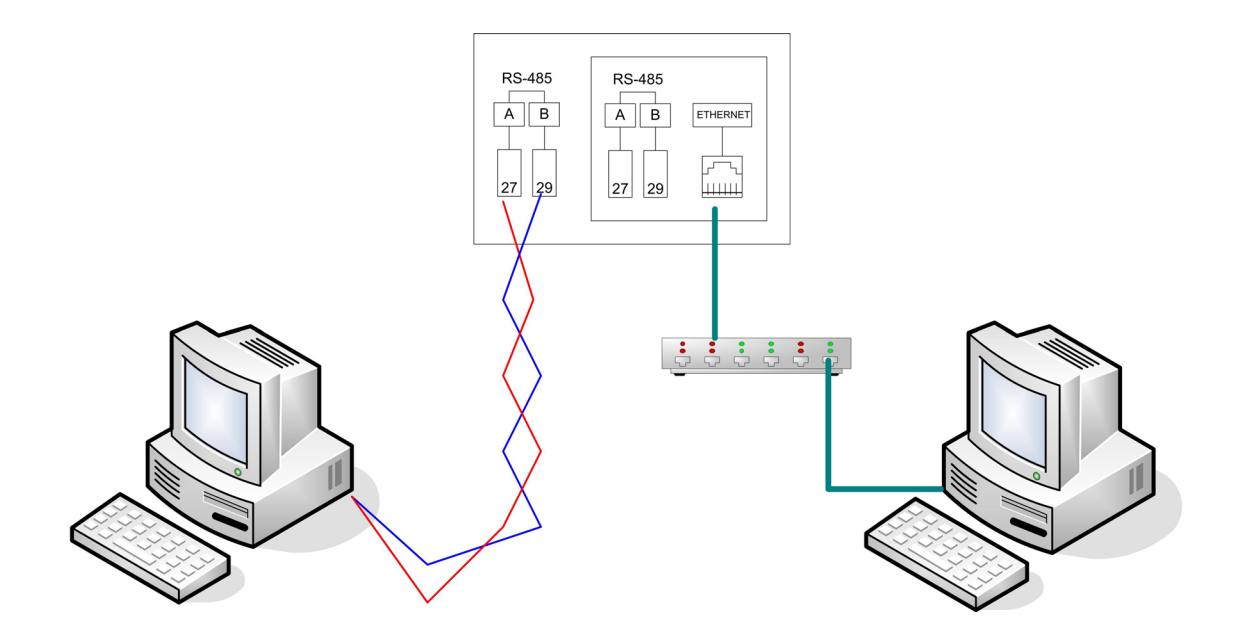

#### Collegamento multidrop di più contatori

Il modulo MK-3e-3 consente il collegamento di ulteriori 31 contatori su bus RS485. In questo modo è possibile comunicare con un massimo di 32 contatori Iskraemeco utilizzando un solo modulo Ethernet.

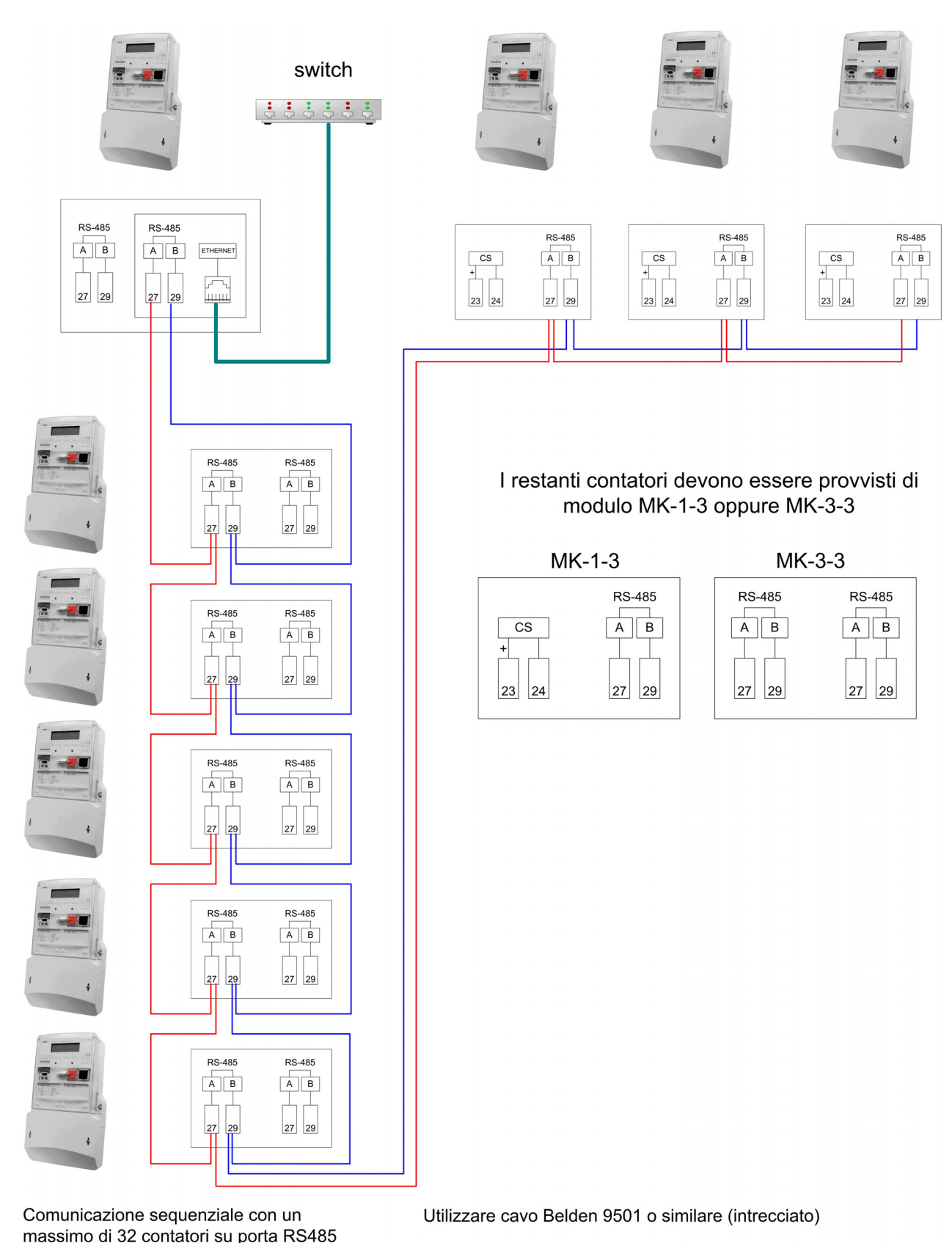

#### Impostazione del software LPReport

Per l'utilizzo con il software LPReport il modulo MK-3e-3 deve essere impostato in modalità <u>Transparent</u> (cfr. Pag. 4 **set -pr 1**)

Predisporre innazitutto una connessione di tipo TCP/IP

|        | Report - [P | Profili]      | 😨 Connessioni              |                  | 2 |
|--------|-------------|---------------|----------------------------|------------------|---|
| 😰 File | Strumenti   | Finestra ?    | Elenco connessioni         |                  |   |
|        | Connes:     | sioni         | LPDB<br>USRobotics IEC1107 | Nome connessione |   |
|        | l Amminis   | trazione LPDB | USRobotics DLMS            | LAN              |   |
| E E    | 🕴 Ricerca   | dati mancanti | Ottica 9600                | Tipo connessione |   |
|        | Opzioni.    |               |                            | Rete TCP/IP      | * |
|        | <u>.</u>    |               |                            |                  |   |
|        | <u>.</u>    |               |                            |                  |   |

Predisporre quindi il profilo del contatore con i parametri di comunicazione appropriati

| 🛣 Gestione profili                                         |                                        |                               |  |
|------------------------------------------------------------|----------------------------------------|-------------------------------|--|
| Profilo Telematica Sistemi                                 | 💽 🗅 🗙 🖻 🗐 😒                            |                               |  |
| Configurazione del contatore<br>Nome<br>Telematica Sistemi | Matricola o D comunic. Fattore moltipl | licativo Produttore contatore |  |
| Azienda                                                    | Cartella Database di archivio          | Modello registri D T          |  |
| Configurazione comunicazione                               |                                        |                               |  |
| Protocollo predefinito                                     | Canale predefinito                     | Password                      |  |
| IEC1107                                                    |                                        |                               |  |
| TCP/IP                                                     | DLMS                                   |                               |  |
| Host/Indivizzo IP Porta                                    | Indirizzo                              | Autenticazione                |  |
| 192.168.0.100 2000                                         | O Nessuna autenticazione               |                               |  |
| Modem                                                      | DLMS su IEC1107                        | Password                      |  |
| Numero di telefono                                         |                                        | Challenge response            |  |
| Configurazione esportazione per GSE (facoltativ            | /a)                                    |                               |  |
| Matricola contator                                         | e Cod. distributore Codice Impiant     | o Codice POD                  |  |
| GSE<br>Codice E                                            | Canale esportato                       | Liltimo XML generato          |  |
| Elettrici                                                  | Nessuno                                |                               |  |
|                                                            |                                        |                               |  |

Inserire il numero di serie del contatore

| MeterView                |                                     |
|--------------------------|-------------------------------------|
| File Meter Database Set  | tings Window Help                   |
| 豆豆菌 🚽 🖉 🕤                | Advanced 🖉 🖗 😨 🙆 🏂 📥 🗐              |
|                          |                                     |
|                          |                                     |
| Preferences              |                                     |
| Communication General op | tions Supported meters Comments     |
| Profile                  | Consereth                           |
|                          |                                     |
| Protocol                 | IEC62056-21 (former IEC1107)        |
| Media                    | Consereth (TCP-IP)                  |
| Port /                   |                                     |
| Inserire la              | ( click )                           |
|                          |                                     |
|                          | Advanced                            |
| Device address           | 35602470                            |
|                          |                                     |
| Init command             |                                     |
| Dial command             |                                     |
| Extended reading (Parame | ters, DRO, LB, LP) + register by ID |
| Extended reading         | 0.0.0                               |
| - Commingsting Loo       |                                     |
| Show communication       |                                     |
|                          |                                     |
| Help                     | V OK Cancel                         |
|                          |                                     |
| Innut                    |                                     |
| mput                     | IP porta                            |
| IP address               | 10.0.203 porta                      |
| Port                     | 2000                                |
| Туре                     | Transparent                         |

### Impostazione del software Iskra MeterView 4

 Type
 Transparent

 Session Timeout [ms]
 60000

 Response Timeout [ms]
 5000

 V
 V

 V
 V

 V
 V

 V
 V

 V
 V

 V
 V

 V
 V

 V
 V

 V
 V

 V
 V

 V
 V

 V
 V

 V
 V

 V
 V

 V
 V

 V
 V

 V
 V

 V
 V

 V
 V

 V
 V

 V
 V

 V
 V

 V
 V

 V
 V

 V
 V

 V
 V

 V
 V

 V
 V

 V
 V

 V
 V

 V
 V

 V
 V

 V
 V

 V
 V

 V
 V

 V
 V

 V
 V

 V
 V

 V
 V

 V
 V

 V
 V

 <tr

| Input                 |                |
|-----------------------|----------------|
| IP address            | 10.0.203       |
| Port                  | 2000           |
| Туре                  | Consereth head |
| Session Timeout [ms]  | 60000          |
| Response Timeout [ms] | 5000           |
|                       |                |
|                       | V OK X Cancel  |

Per moduli impostati in modalità "consereth"

#### Impostazione del software Iskra Sep2W 1.9

Per l'utilizzo con il software Iskra Sep2W 1.9 il modulo MK-3e-3 deve essere impostato in modalità <u>Consereth</u> (cfr. Pag. 4 **set -pr 0**)

Adeguare le proprietà del contatore MT831/MT860 tramite il programma Sep2DBManager come illustrato nelle figure seguenti.

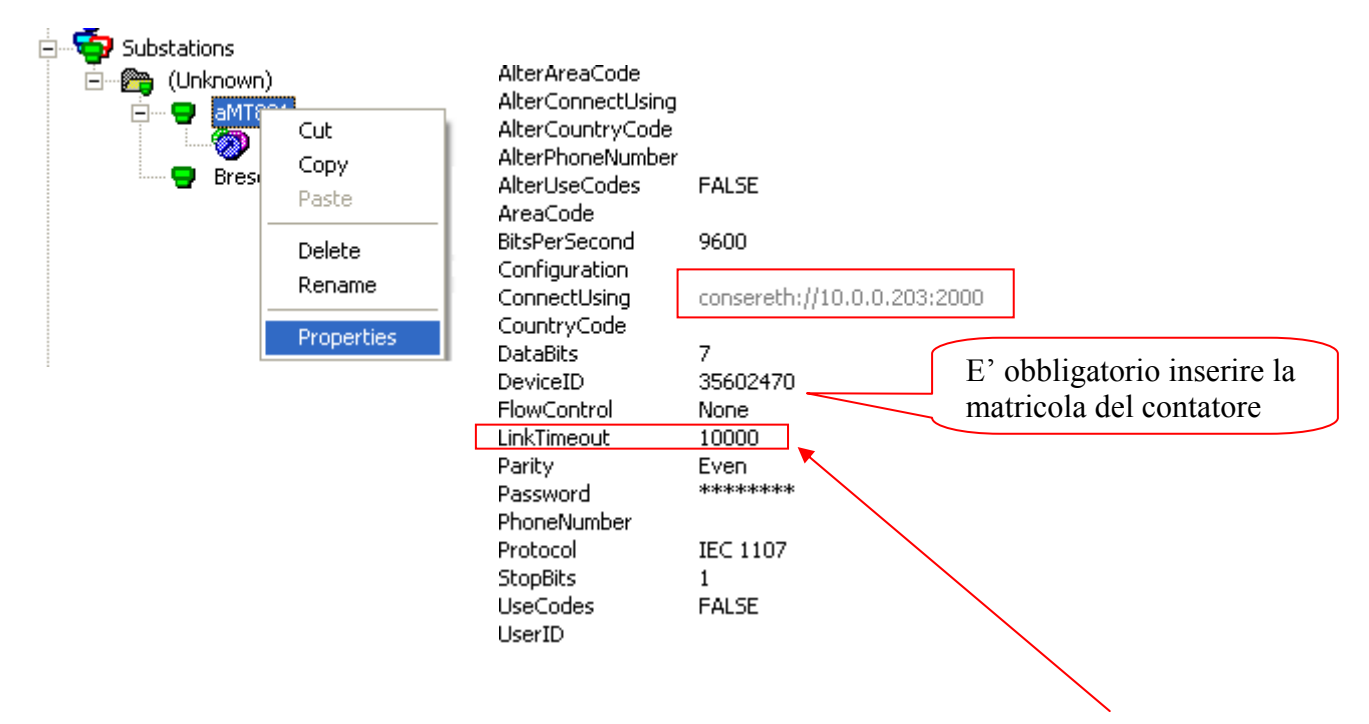

Il contatore MT831 non è particolarmente veloce nella ricerca dei record nella curva di carico e questo può provocare una prematura chiusura della comunicazione da parte di Sep2Collect. Al fine di limitare i casi di fallimento nella lettura della curva di carico, è consigliabile aggiungere la proprietà *»LinkTimeout«*, il cui valore deve essere compreso tra 8000 e 16000 ms.

#### Modulo MK-3e-3 - Reset dei parametri al valore di default

In caso di necessità è possibile ripristinare l'impostazione del modulo ai valori di fabbrica.

1. estrarre la scheda dall'involucro plastico

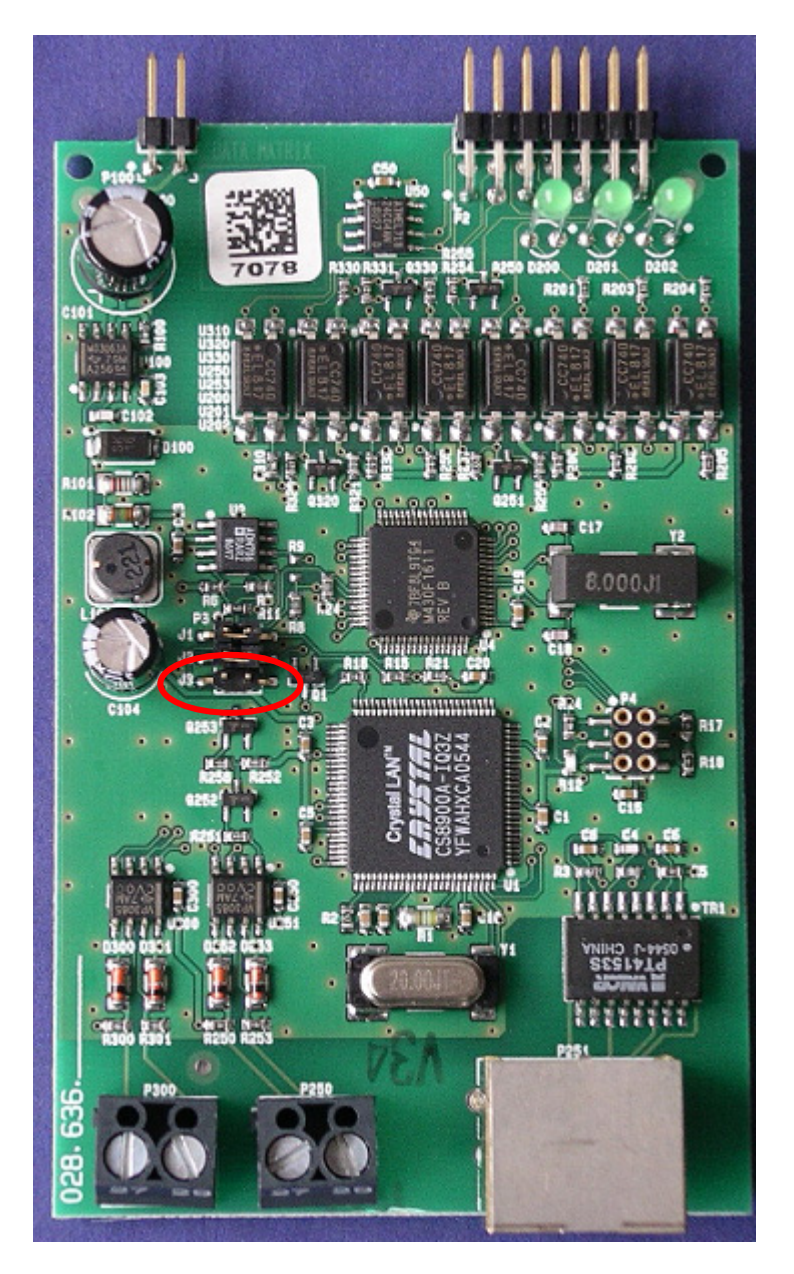

- 2. localizzare il connettore J3 come indicato nell'immagine
- 3. inserire un jumper in J3
- 4. inserire la scheda nel contatore per 10 secondi
- 5. estrarre la scheda dal contatore
- 6. rimuovere il jumper da J3.
- 7. reinserire la scheda nel suo involucro plastico

#### Utilizzo del programma telnet con Windows Vista e Windows 7

Per questioni di sicurezza il programma telnet non viene automaticamente installato durante l'installazione di Windows Vista o Windows 7.

Se non si dispone di un programma alternativo che incorpora il protocollo telnet (come ad esempio puTTY), è possibile installare il programma come illustrato nel seguito.

Dal Pannello di controllo, impostare la visualizzazione per Icone picole e selezionare *Programmi e funzionalità* 

| Contrast a local data                   | 1 10 M A                                       |                                                                    |
|-----------------------------------------|------------------------------------------------|--------------------------------------------------------------------|
| 🔾 💽 🗢 📴 🕨 Pannello di controllo 🔸       | Tutti gli elementi del Pannello di controllo 🔸 | <ul> <li>✓ ✓ ✓</li> <li>Cerca nel Pannello di controllo</li> </ul> |
| Modifica le impostazioni del com        | puter                                          | Visualizza per: Icone piccole 🔻                                    |
| & Account utente                        | 👌 Attività iniziali                            | 4 Audio                                                            |
| AutoPlay                                | 🐌 Backup e ripristino                          | 🔔 Barra delle applicazioni e menu Start                            |
| 🚟 BDE Administrator                     | 🖟 Caratteri                                    | 🕒 Centro accessibilità                                             |
| 🛂 Centro connessioni di rete e condivis | 🏲 Centro operativo                             | Centro PC portatile Windows                                        |
| Centro sincronizzazione                 | 🐻 Connessione RemoteApp e desktop              | 🐉 Controllo genitori                                               |
| 💾 Data e ora                            | 😡 Dispositivi e stampanti                      | 📑 Gadget per il desktop                                            |
| 🔊 Gestione Audio Realtek HD             | 💶 Gestione colori                              | Gestione credenziali                                               |
| 📇 Gestione dispositivi                  | 🜏 Gruppo Home                                  | 📟 Icone area di notifica                                           |
| 📧 Intel(R) GMA Driver for Mobile        | I Mouse                                        | 🚰 Opzioni cartella                                                 |
| 🚨 Opzioni di indicizzazione             | 🔂 Opzioni Internet                             | 🎯 Opzioni risparmio energia                                        |
| 🔗 Paese e lingua                        | Personalizzazione                              | Posta elettronica                                                  |
| Prestazioni del sistema                 | 🕎 Programmi e funzionalità                     | 🛞 Programmi predefiniti                                            |
| Riconoscimento vocale                   | Programmi e funzionalità                       | Risoluzione dei problemi                                           |
| 🔄 Schermo                               | Sense Disinstalla o modifica i programm        | ni 🕎 Sistema                                                       |
| 🛱 Strumenti di amministrazione          | nel computer.<br>Tastiera                      | Telefono e modem                                                   |
| 🥰 Windows Anytime Upgrade               | 📑 Windows CardSpace                            | 🕍 Windows Defender                                                 |

| Pagina iniziale Pannello di Disinstalla o modifica prog                                                                                                    |                                                                                   |                                       |
|----------------------------------------------------------------------------------------------------|-----------------------------------------------------------------------------------|---------------------------------------|
| controllo<br>Visualizza aggiornamenti<br>instaliati                                                                                                    | ramma<br>ionarlo dall'elenco, quindi fare clic su Disinstalla, Cambia o Ripristii | na.                                   |
| Image: Second statistic statistic statis statistic statistic statistic statistic statistic statistic s |                                                                                   | · · · · · · · · · · · · · · · · · · · |
| Nome                                                                                                    | Autore                                                                            | Installato il                         |
| Ba Acer Backup Manager                                                                                                    | NewTech Infosystems                                                               | 03/09/2009                            |
| Acer Bio Protection                                                                                                    | Egis Technology Inc.                                                              | 27/09/2009                            |
| Acer Crystal Eye webcam Ver:1.1.100.                                                                                                    | 724 Chicony Electronics Co.,Ltd.                                                  | 27/09/2009                            |
| i Acer eRecovery Management                                                                                                    | Acer Incorporated                                                                 | 03/09/2009                            |
| Acer GridVista                                                                                                    | Acer Inc.                                                                         | 27/09/2009                            |
| 🔋 Acer PowerSmart Manager                                                                                                    | Acer Incorporated                                                                 | 03/09/2009                            |
| 😥 Acer Registration                                                                                                    | Acer Incorporated                                                                 | 27/09/2009                            |
| ser ScreenSaver                                                                                                    | Acer Incorporated                                                                 | 27/09/2009                            |
| Acer Updater                                                                                                    | Acer Incorporated                                                                 | 03/09/2009                            |
| Acer VCM                                                                                                    | Acer Incorporated                                                                 | 03/09/2009                            |
| Acrobat.com                                                                                                    | Adobe Systems Incorporated                                                        | 03/09/2009                            |
| an Adam.NET Utility                                                                                                    |                                                                                   | 10/08/2010                            |
| Adobe AIR                                                                                                    | Adobe Systems Inc.                                                                | 03/09/2009                            |
|                                                                                                    | III                                                                               | 00001 0 10 00                         |

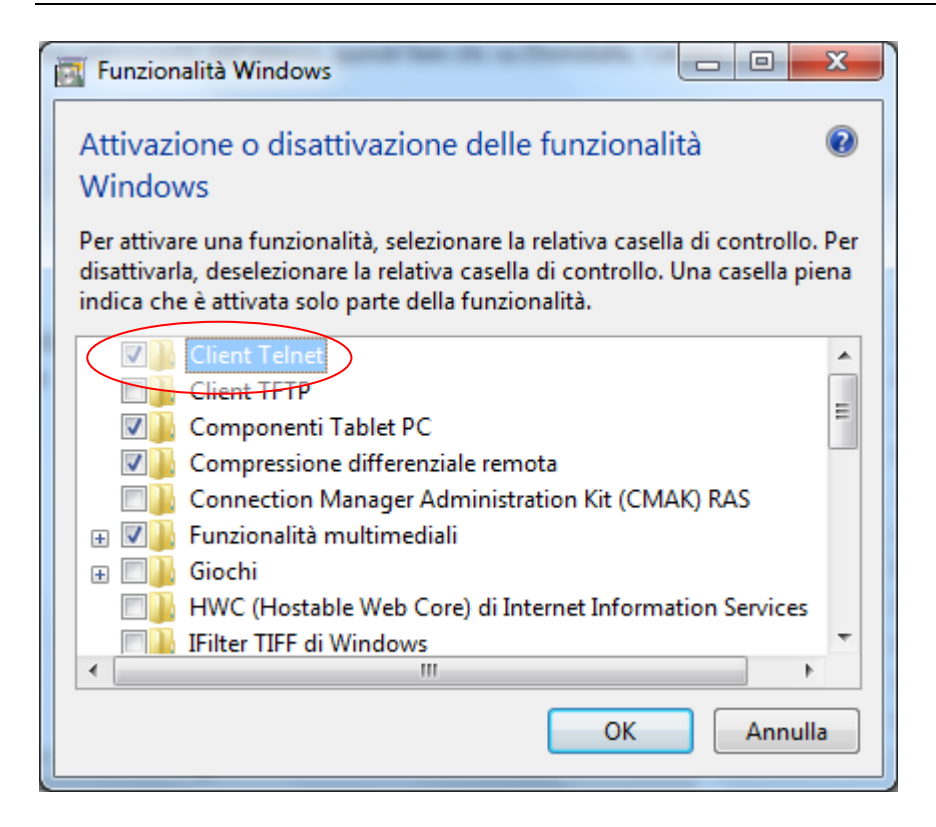

Selezionare la casella Client Telnet, qunidi premere il pulsante OK ed attendere il completamento dell'installazione.